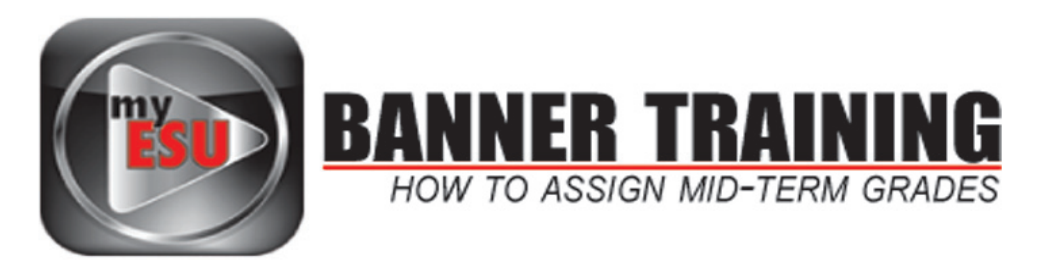

After logging in to the myESU portal, click on the *Faculty Resources tab*, view class assignments in the *Faculty Dashboard*.

To begin entering midterm grades for a class section, click the *people icon* next to that class. This will take you to the Summary Class List.

| Faculty Dashboard       |                           |                                          |
|-------------------------|---------------------------|------------------------------------------|
| My Classes              |                           |                                          |
| GE: Introduction to Art |                           | RT 101 Fal11 📟 🕒 🖂                       |
|                         |                           |                                          |
| CLICK HERE              |                           | From the <i>Summary Class List</i> view, |
|                         |                           | click on <i>Enter</i>                    |
|                         |                           | under the <i>Midterm</i> column          |
| Level Credit            | s Midterm Grade<br>Detail | This will reopen the class list to allow |
| Undergraduate 3.000     | Enter                     | you to enter midterm grades.             |
| Undergraduate 3.000     | Enter                     |                                          |
| Undergraduate 3.000     | Enter                     |                                          |
| Undergraduate 3.000     | Enter                     |                                          |
| Undergraduate 3.000     | Enter                     |                                          |
|                         |                           |                                          |

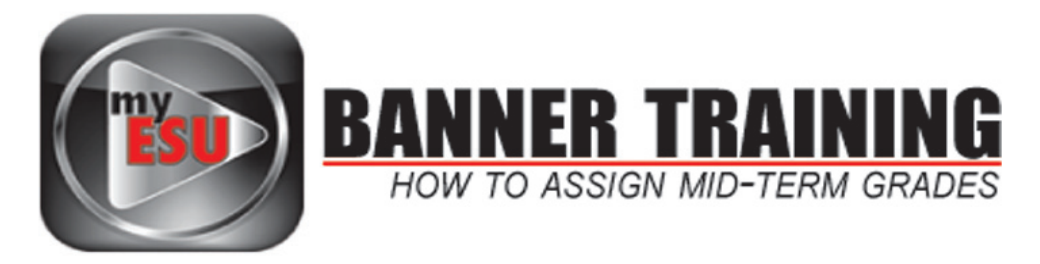

#### Mid Term Grades

000067012 Steven P. Burgoon Fall 2011 Oct 15, 2011 12,15 pm

Enter mid-term grades for undergraduate students only. You can select MDPASS or MDFAIL, if desired, or select a standard grade if appropriate. Please do not input any information in last date of attend or attend hours.

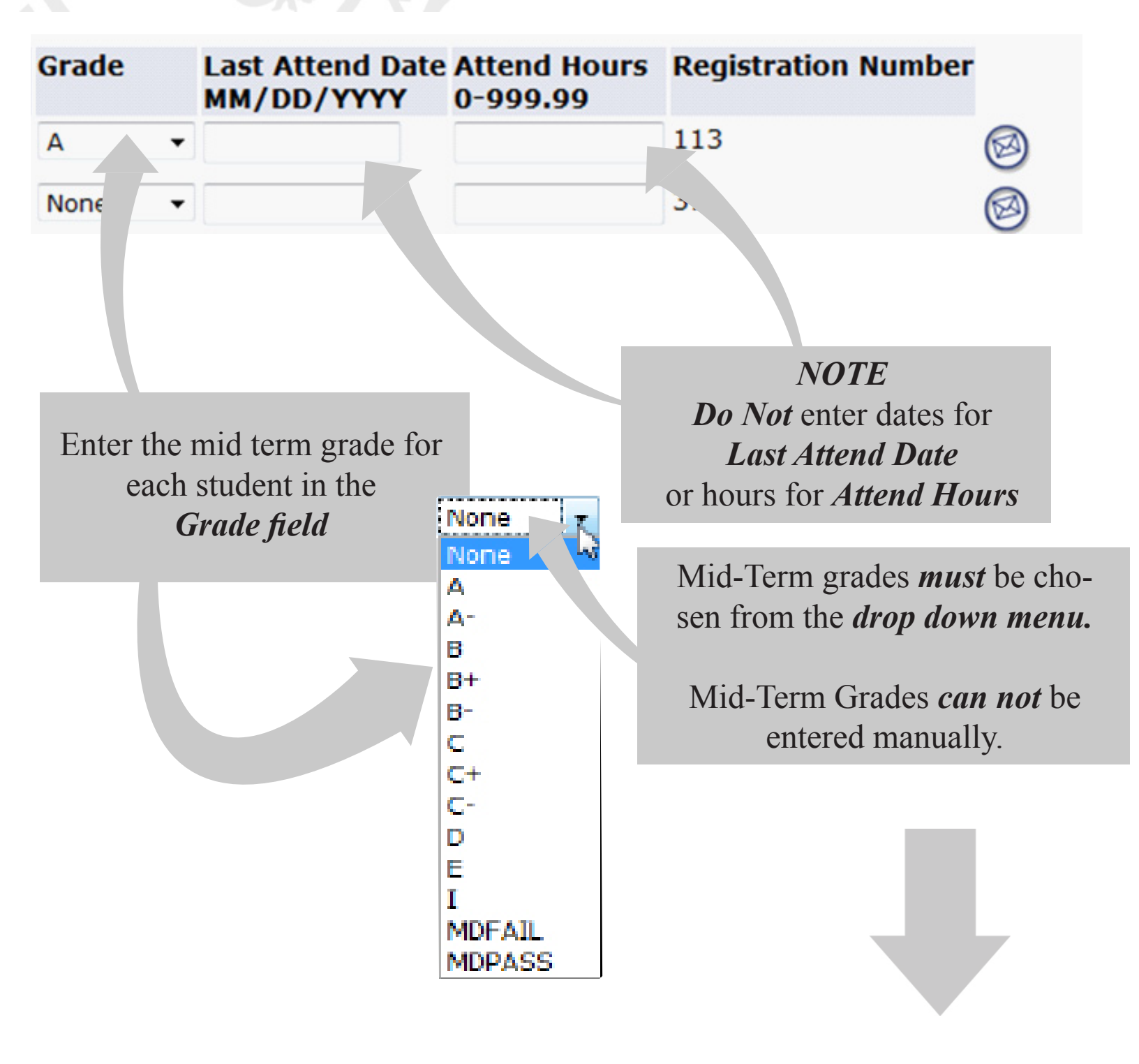

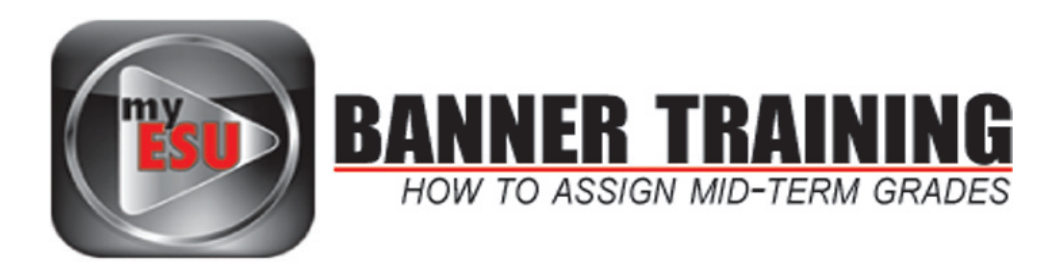

Mid-Term Grades are represented in the following chart...

| Grade  | Grade Progress Definition at Midterm |  |  |
|--------|--------------------------------------|--|--|
| A      | Excellent                            |  |  |
| A-     |                                      |  |  |
| B+     |                                      |  |  |
| В      | Good                                 |  |  |
| B-     |                                      |  |  |
| C+     |                                      |  |  |
| C      | Fair                                 |  |  |
| C-     |                                      |  |  |
| D      | Poor                                 |  |  |
| E      | Failing                              |  |  |
| Ι      | Incomplete                           |  |  |
| MDPASS | Passing                              |  |  |
| MDFAIL | Failing                              |  |  |

### NOTE:

If grades are not submitted for a student by the midterm deadline, the student receives an "X" to symbolize that no grade was entered.

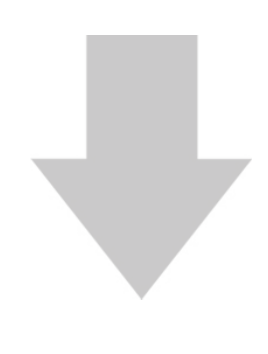

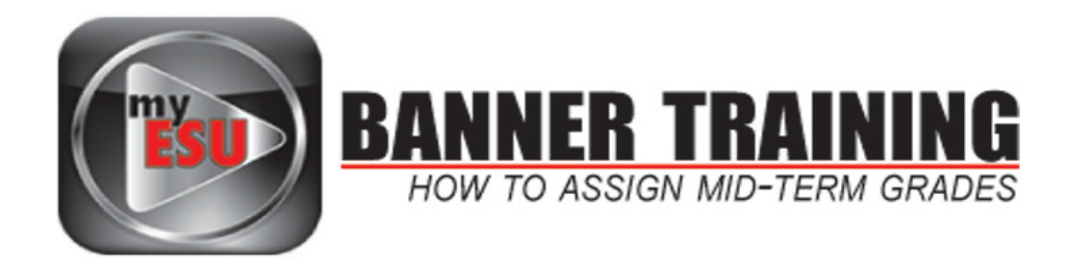

### Student Enrollment lists are shown in batches of 25

Click on the corresponding batch numbers if you have more than 25 students enrolled in your course

| Record Sets: 1 - 25 26 - 50 31 - 75 76 -                             | 100 101 - 120 |
|----------------------------------------------------------------------|---------------|
|                                                                      |               |
| Click here to view the next <b>25</b> students listed in your course |               |

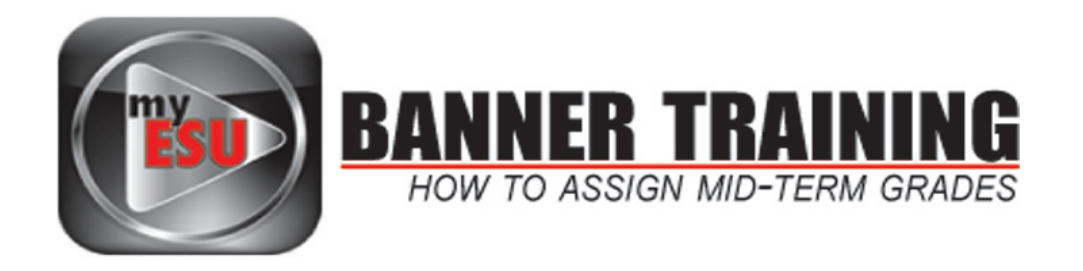

Once you've added a *Mid-Term Grade* for a student to submit the change and save it into the system, click the *SUBMIT* button at the bottom of the screen.

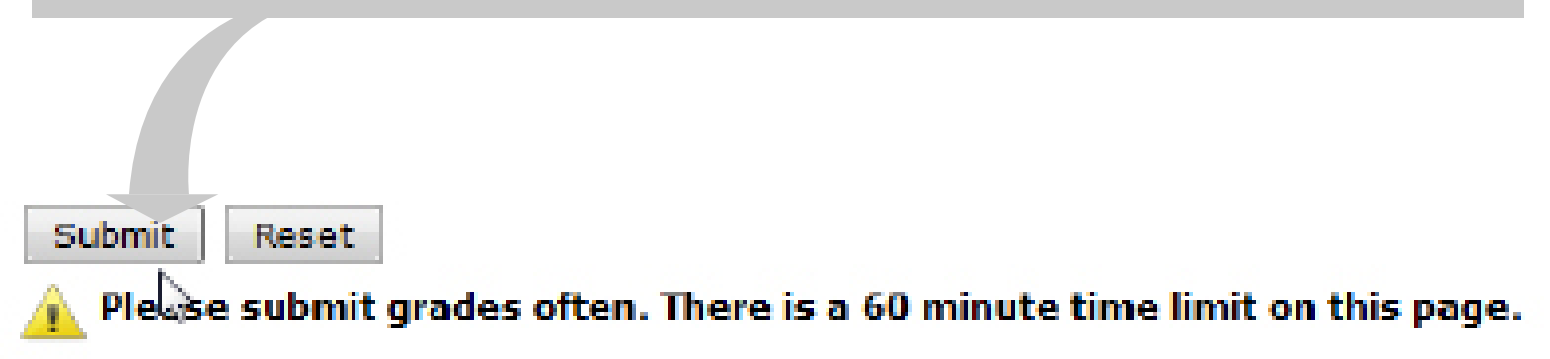

Mid Term Grades will be visible to students *AS FACULTY SUBMIT (SAVE) THEM* 

Changes to grades can be *made as many times as faculty want* up until the *Mid-Term Grade Submission Deadline*.

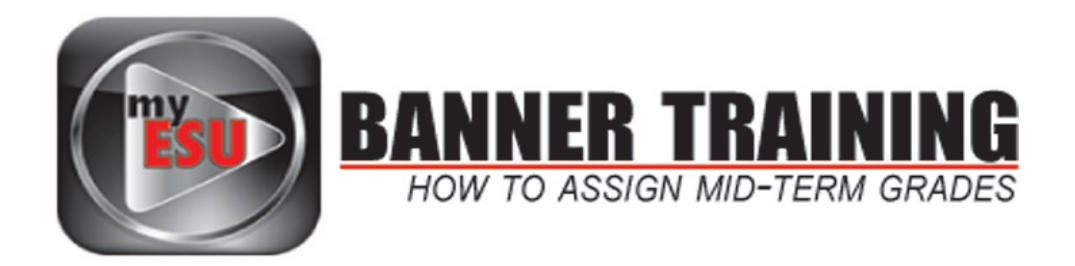

# To enter *Mid-Term Grades* for additional courses, click *CRN Selection* at the bottom of the page

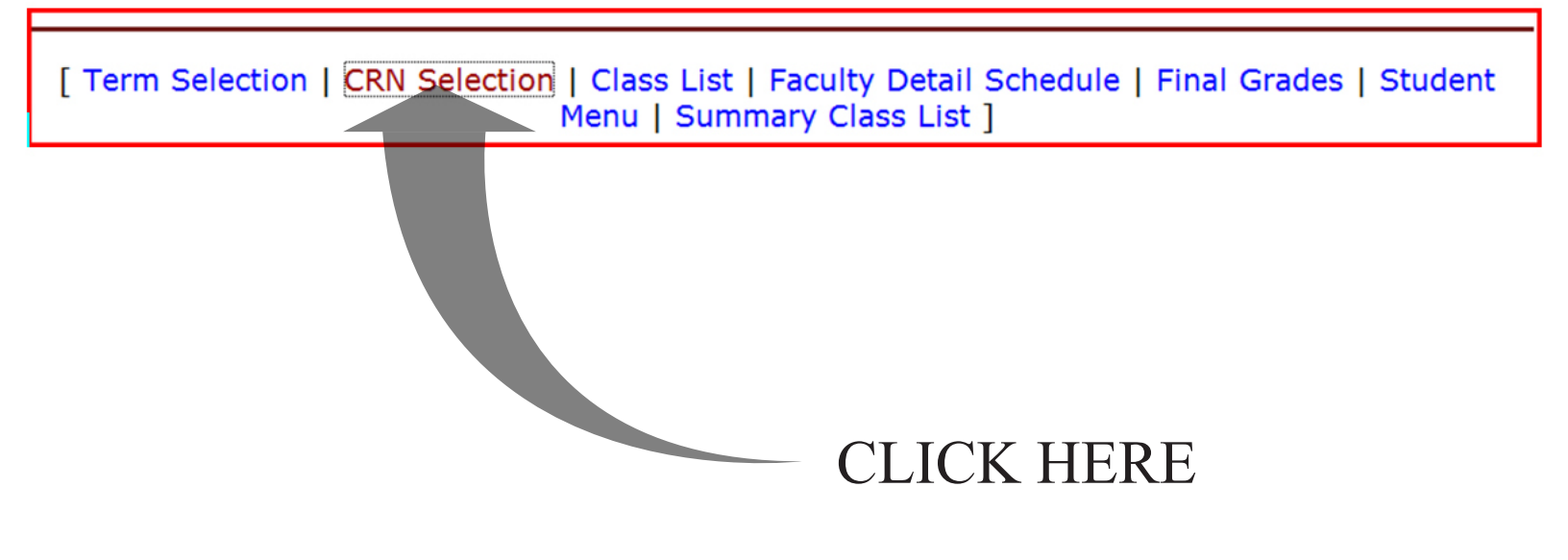

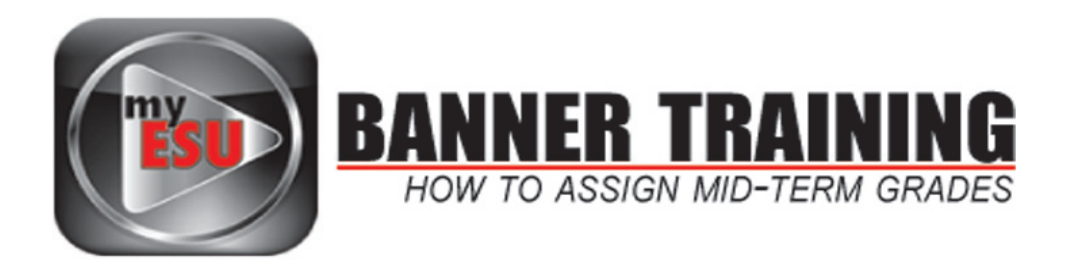

## Select the term you want to work with from the Select a term drop down menu (Fall 2011 in this case)

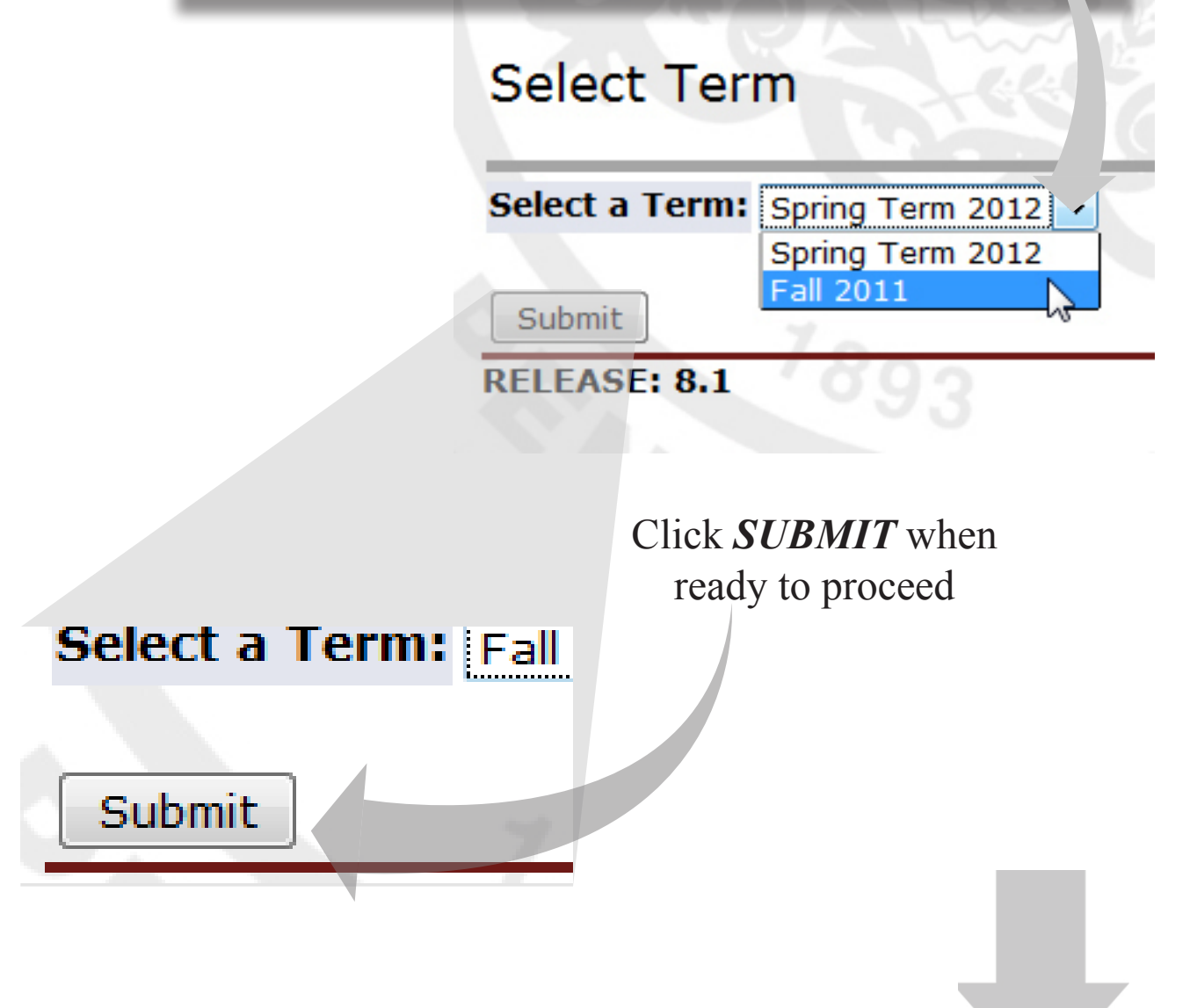

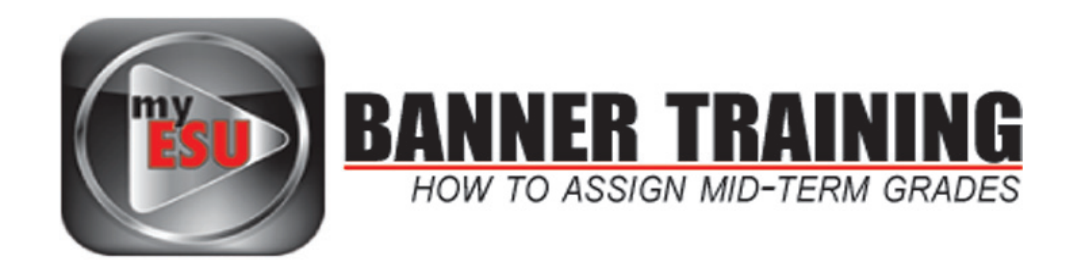

*NOTE:* Faculty can only enter grades for courses they are assigned to as the *PRIMARY INSTRUCTOR* 

Select the *CRN* of the course you wish to work with from the drop down menu and click *SUBMIT* when ready to proceed.

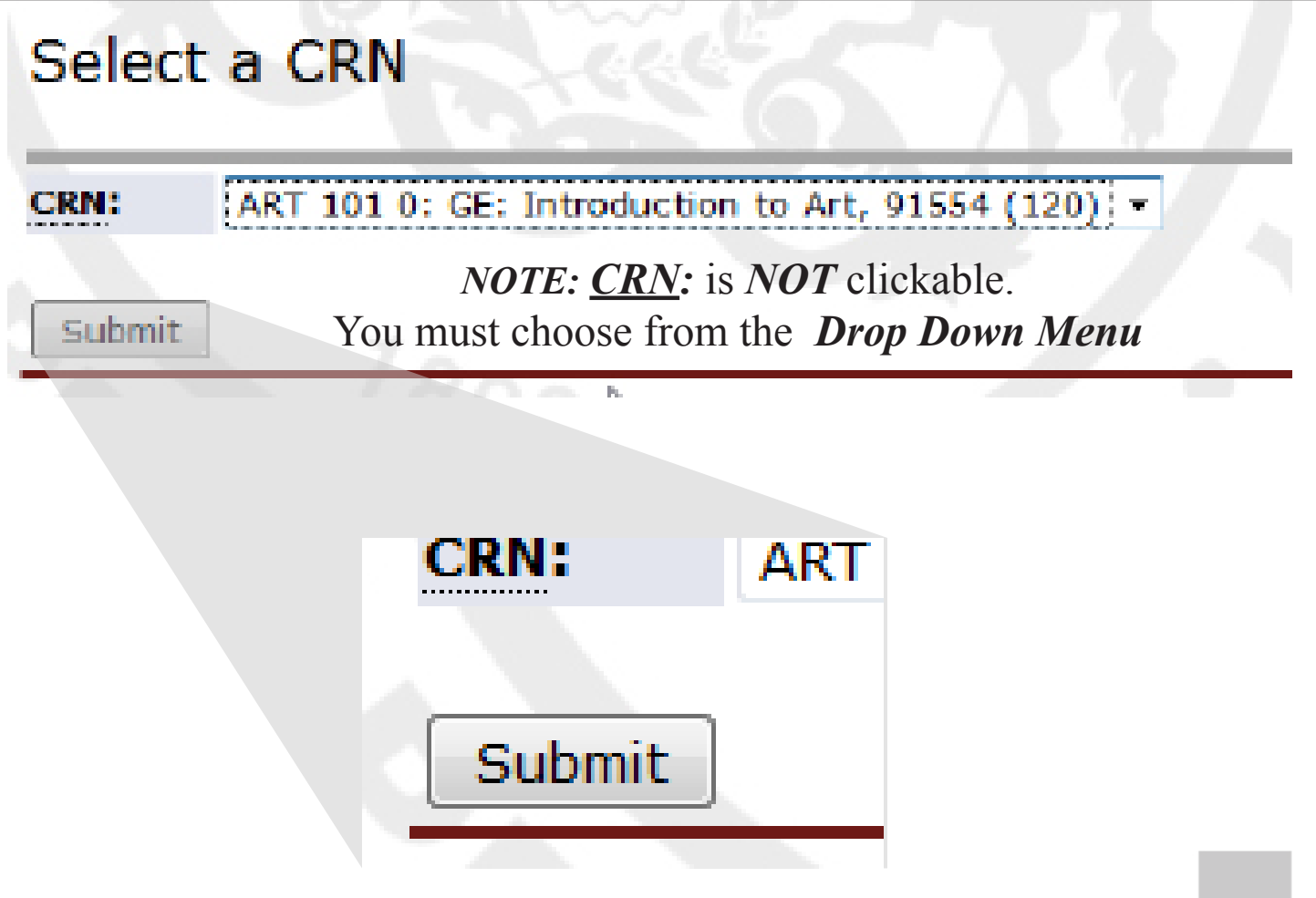

This will take you back to the Summary Class List.